## 外國人從事家庭看護工作補充訓練

## 數位學習操作說明

- 一、 數位學習流程圖
- 二、 如何申請註册?
- 三、 如何登入觀看補充訓練數位學習課程?
- 四、 如何查詢學習紀錄?
- 五、 如何列印補充訓練數位學習證明?

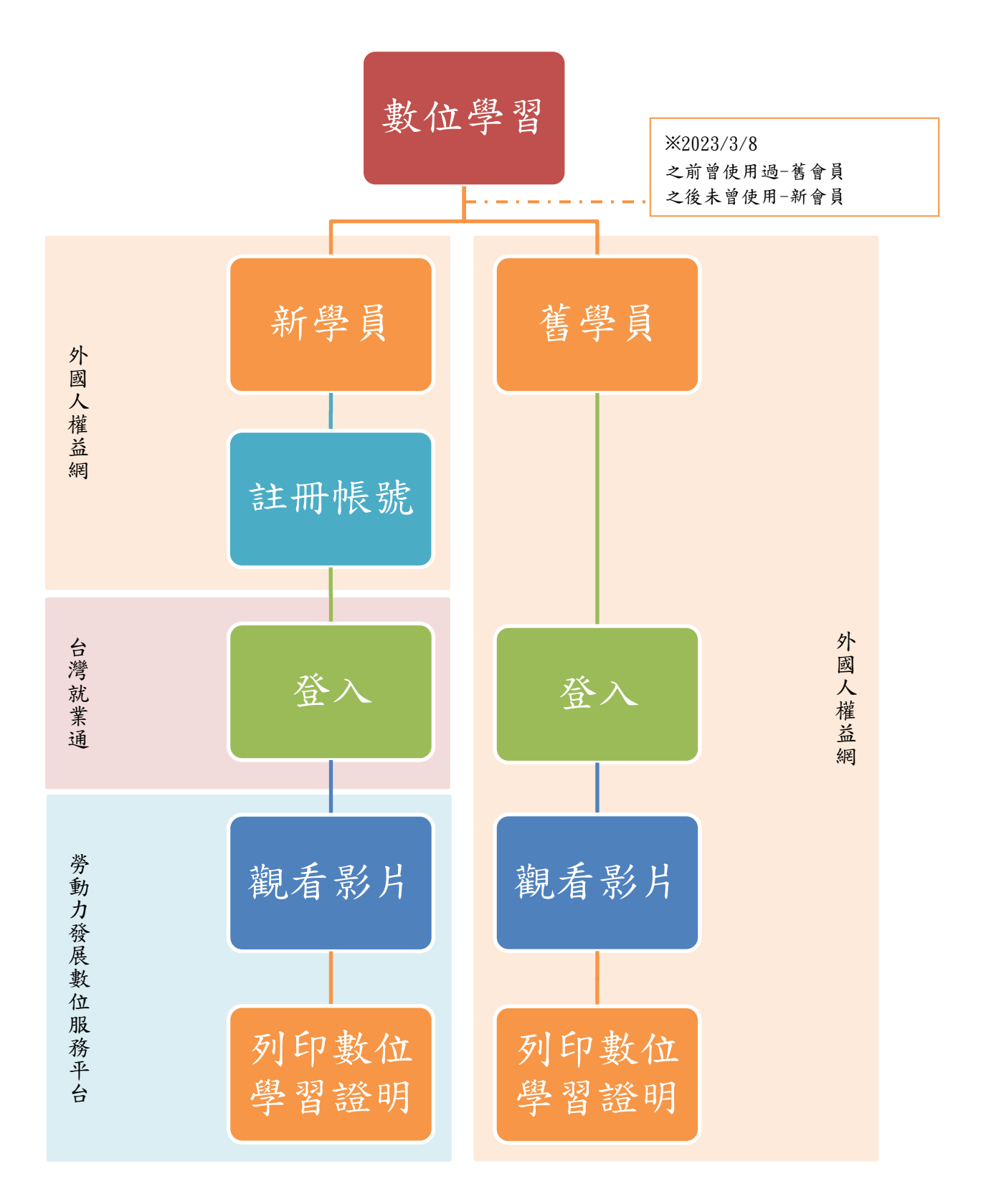

#### 二、 如何申請註册?

## 1. 網址: <u>https://fw.wda.gov.tw/wda-employer/</u>

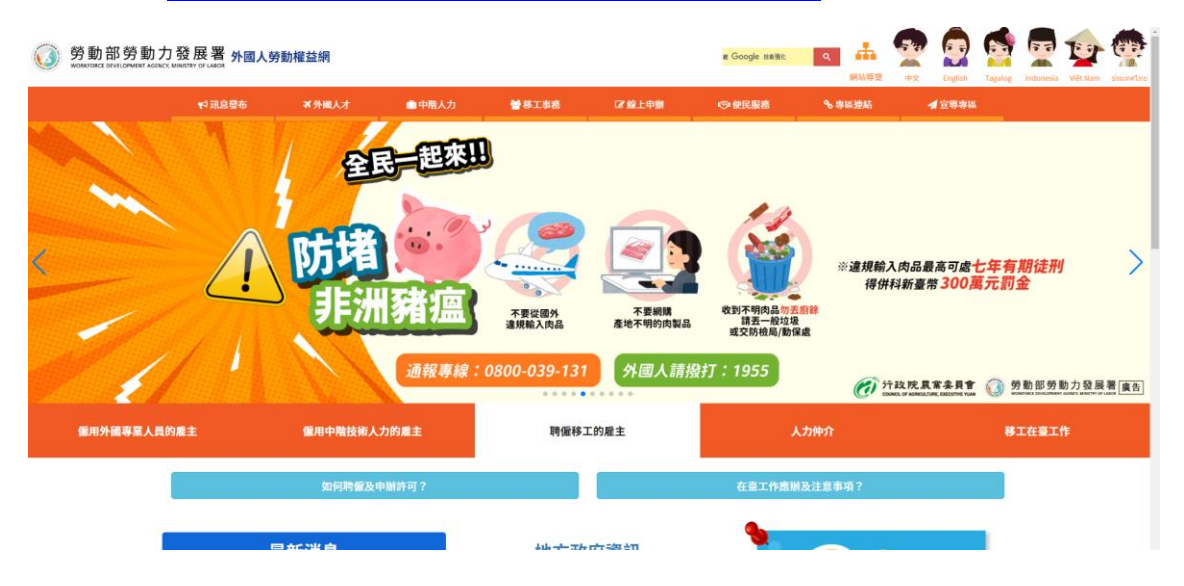

2. 點選「專區連結」>「外籍看護工作補充訓練-數位學習專區」

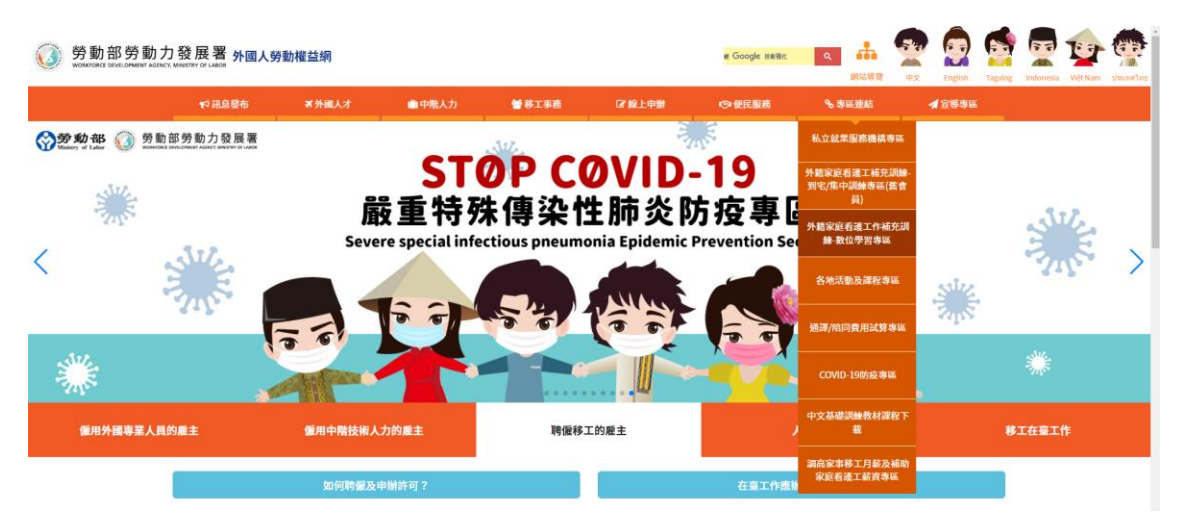

3. 系統會跳出提示:

若為2023/03/08前曾使用本系統,請點選「一般會員」;若從未 使用過,請點選「台灣就業通會員」。

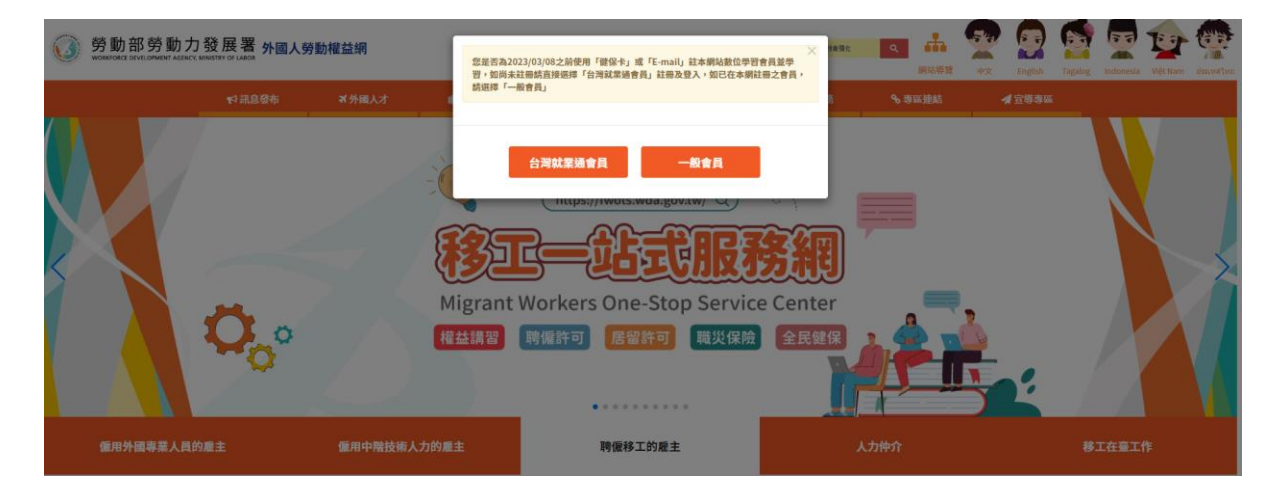

I-1. 新學員:請點選「台灣就業通會員」

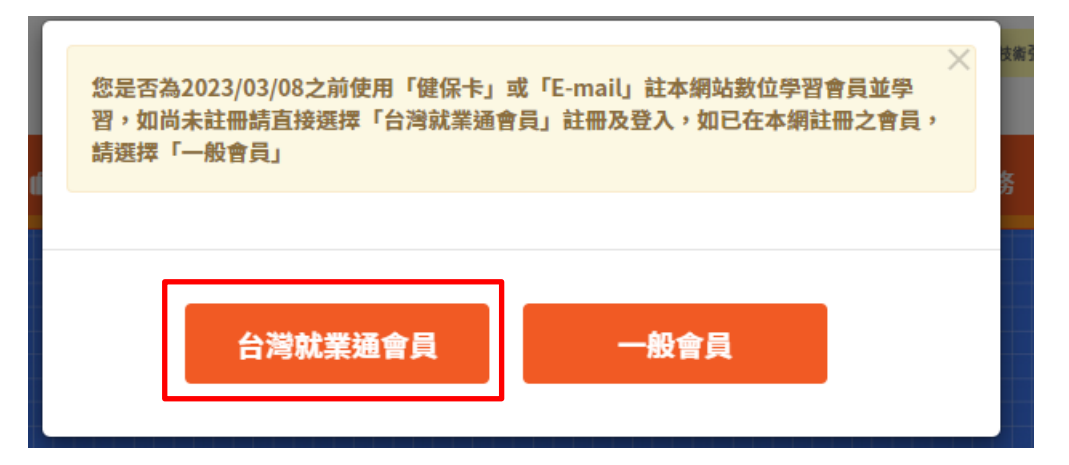

I-1. 首次使用需註冊會員

| _                    |           |            | 常回首頁 > 目前頁面: 台灣就業通會員登入及註冊 |
|----------------------|-----------|------------|---------------------------|
| <b>会</b> 台灣就業通會員登入及記 | 主冊        |            |                           |
|                      |           | 1          |                           |
|                      | 台灣就業通會員註冊 | 台灣就業通會員登入  |                           |
|                      | (跳轉至「本網數位 | 學習平台」登入頁面) |                           |

I-2. 輸入個人資料,並確認無誤後,點選「確定」。

| <b>谷</b> 灣就業通會員資料註冊                                         |                                              |  |  |  |  |  |  |
|-------------------------------------------------------------|----------------------------------------------|--|--|--|--|--|--|
| 紅色的欄位為必填欄位                                                  |                                              |  |  |  |  |  |  |
| ● 台灣就業通會員ID:                                                | ◎ 姓名: 請輸入姓名                                  |  |  |  |  |  |  |
| ●性別:○ 男○ 女                                                  | ◎ 回籍: □ : □ : □ : □ : □ : □ : □ : □ : □ : □  |  |  |  |  |  |  |
| ◎ 統一證號(居留證號碼):                                              | ● 護照號碼:                                      |  |  |  |  |  |  |
| 英文字母需大寫,無此號碼將帶入預設值,且腹照號碼變為必填                                |                                              |  |  |  |  |  |  |
| <ul> <li>● 出生日期: 年/月/日</li> <li>● Ex: 1999/01/23</li> </ul> | <ul> <li>● 電子 倍箱(帳號): 請輸入您的E-mail</li> </ul> |  |  |  |  |  |  |
| ● 郵道區號: 請輸入3碼郵送區號                                           | ● 居住縣市及鄉鎮:                                   |  |  |  |  |  |  |
| 請輸入3碼郵遞區號                                                   | → 該選擇縣市 > 該選擇鄉鎮市區 >                          |  |  |  |  |  |  |
| ◎居住地址: 請輸入地址                                                |                                              |  |  |  |  |  |  |
| ◎ 電話1: 請輸入電話                                                | <ul> <li>電話2: 請給人電話</li> </ul>               |  |  |  |  |  |  |
| 固定输入格式:048712345,禁止输入符號「-」                                  |                                              |  |  |  |  |  |  |
| ○ 行動電話: 請輸入行動電話                                             | ● 傳真: 請給人傳真強碼                                |  |  |  |  |  |  |
| 固定輸入格式:0912345678,禁止輸入符號「-」                                 |                                              |  |  |  |  |  |  |
| <ul> <li>● 教育程度: 崩疽症</li></ul>                              | ◎ 教育狀態: 讀攝裡 ~                                |  |  |  |  |  |  |
| 資料送出後,台灣就業通系統將自動發送一封任                                       | 信件至使用者的信箱,請至信箱收取信件以開通帳號及設定密碼。<br>確定 取消       |  |  |  |  |  |  |

I-3. 資料送出後,台灣就業通將自動發送一封信件至使用者的信 箱,請至信箱收取信件點選連結,開通帳號及設定密碼

| 台灣前                   | 就業通電子郵件認證信件 ゝ 🛯 🖛 🖷                                                                           | x                                                 | 8 C              |
|-----------------------|-----------------------------------------------------------------------------------------------|---------------------------------------------------|------------------|
| <b>台灣就業</b><br>寄給 我 ▼ | 通 <prog@mail.taiwanjobs.gov.tw></prog@mail.taiwanjobs.gov.tw>                                 | 202                                               | ☆ ∽ ∶            |
| 本信件                   | 与系統自動姿發,請勿直接回題,若有任何問題,歡迎界                                                                     | 中国語言語書語書語書語書語書語書語書語書語書語書語書語書語書語書語書語書語書語書語         | 8聯結!             |
| Ē                     | 親愛的會員 陳 您好:<br>恭喜您已正式成為台灣就業通會員,為能讓您收<br>E-mail 認證,無法點選時請複製下列網址至您的<br>※注意:認證信有效時限為24小時,24小時後認證 | 到更多關於台灣就業通的訊息,請點選<br>D瀏覽器網址列。<br><b>登連結將自動失效。</b> | 下列連結完成           |
|                       | https://job.taiwanjobs.gov.tw/Internet/jobwa                                                  | nted/member/member_authenticate                   | <u>.aspx?do=</u> |
|                       | 感謝您的協助驗證・台灣就業通將                                                                               | 會不定時發送相關訊息至您的信匊                                   | 音中。              |
|                       | 労動部労動力發展署台<br>客服專線:0800-777-888 傳真:02-770661                                                  | 3 満 就 業 通 網 站 及 容 服 中 心<br>123 本中心服務時間:周一至周日24小時  | 全天服務             |

- 三、 如何登入觀看補充訓練數位學習課程?
- 1. 舊學員:請點選「一般會員」

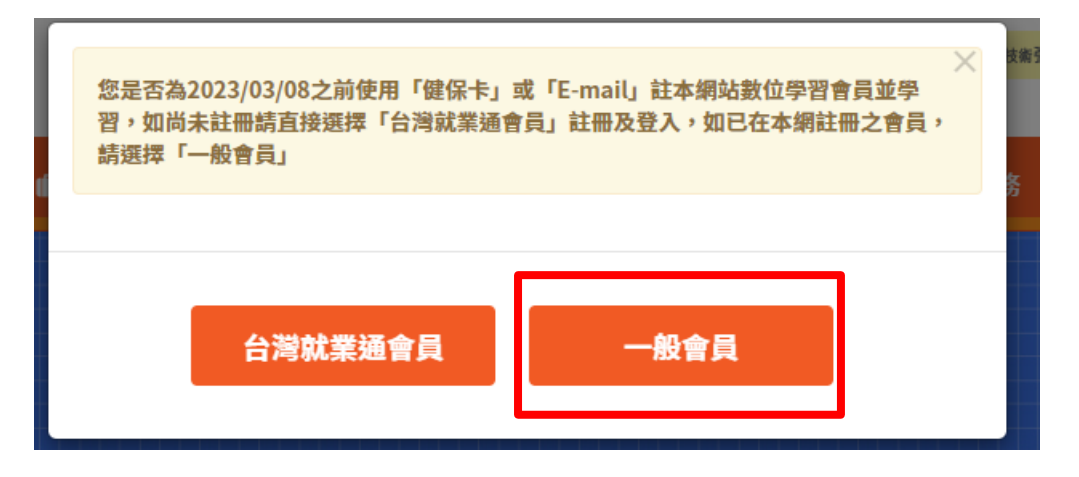

I.使用原登入方式:健保卡登入或E-mail登入

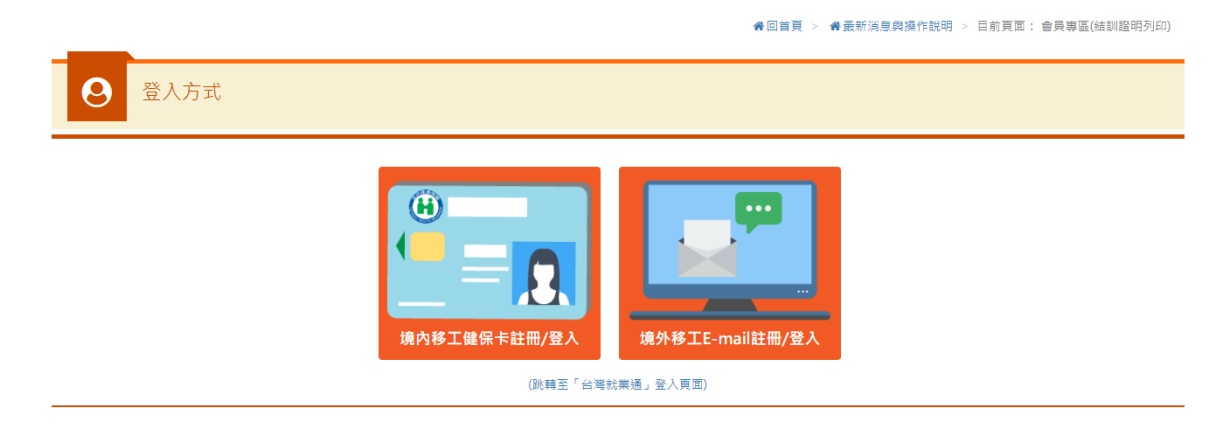

A. 健保卡登入

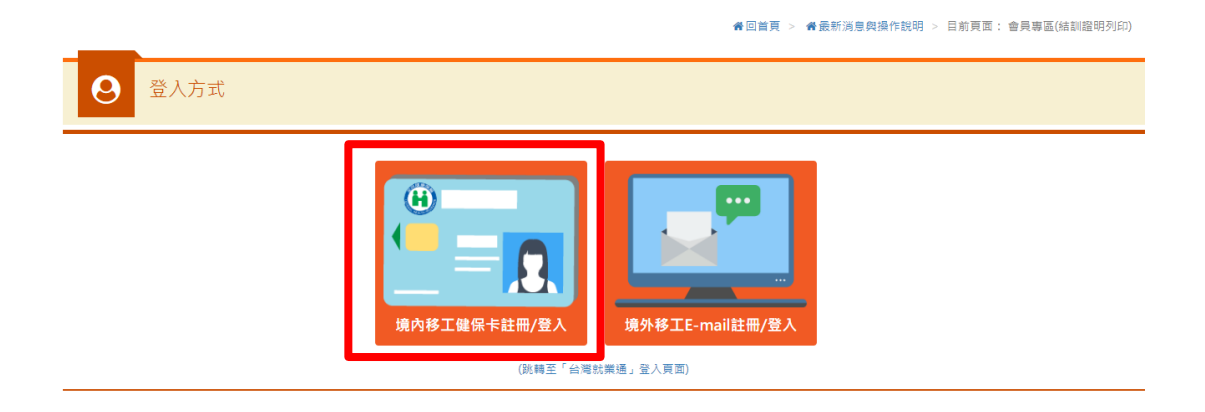

## A-1. 插卡後點選「境內移工健保卡註冊/登入」

| 最新消息與操作說明            | 會員專區(結訓證明列印)   | 數位學習                         | 常見問題                    |  |  |  |  |
|----------------------|----------------|------------------------------|-------------------------|--|--|--|--|
| _                    |                | ▲回首頁 > ●最新消息與操作              | 說明 > 目前頁面: 會員専區(結訓證明列印) |  |  |  |  |
| <b>9</b> 境內移工健保卡登入   |                |                              |                         |  |  |  |  |
| • 第一次進入議先下載健保卡元件 元件下 | ŧŧ             |                              |                         |  |  |  |  |
|                      | 境內移工<br>登入前請安裝 | <sup>建</sup> 保卡登入<br>【健保卡元件】 |                         |  |  |  |  |

B.E-mail登入

骨回首頁 > 骨最新消息與操作說明 > 目前頁面: 會員專區(結訓證明列印)

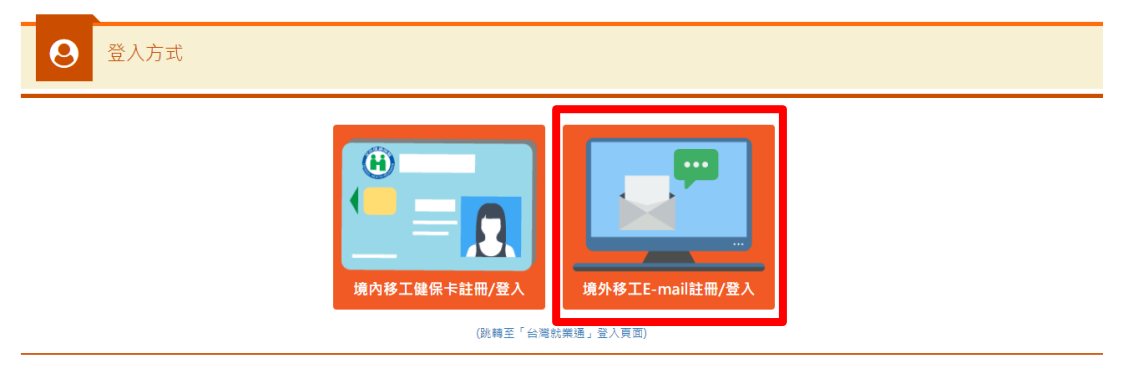

## B-1. 輸入帳號、密碼及驗證碼後,點選「會員登入」

| <b>最新消息</b> 舆損作說明                     | 會員專區(結訓證明列印)      | 數位學習 | 常見問題 |  |  |  |  |  |
|---------------------------------------|-------------------|------|------|--|--|--|--|--|
| ₩回首頁 > ₩最新減息與操作說明 > 目前頁面:會員專區(結測證明列印) |                   |      |      |  |  |  |  |  |
| <b>〇</b> 境外移工E-                       | ❷ 境外移工E-mail註冊/登入 |      |      |  |  |  |  |  |
| ● 帳號(電子信箱):                           | oooo@gmail.com    |      |      |  |  |  |  |  |
| ● 蜜碼:                                 | •••••             |      |      |  |  |  |  |  |
| ● 驗證:                                 | ) 驗證: 8ce5 股更驗證圖片 |      |      |  |  |  |  |  |
|                                       | 會員登入 會員申          | 請    |      |  |  |  |  |  |

## II. 點選「數位學習」

| 會員專區(結業證明列印) | 最新消息與操作說明  | 數位學習     | 3                  | 常見問題                 |
|--------------|------------|----------|--------------------|----------------------|
| _            |            | ╋回首頁 > 1 | <b>崙 最</b> 新消息與操作診 | '<br>祀明 > 目前頁面: 數位學習 |
| ▶ 數位學習       | 0          |          |                    |                      |
| ▶關鍵字搜尋       | 請輸入標題名稱關鍵字 |          |                    |                      |
| ▶影片類別        | 全部 🗸       | >課程主題    | 全部                 | ~                    |
|              | 查詢         | 重設       |                    |                      |

III. 點選「課程文字」進入課程頁面

| BX IN IPS IDS 273 JAK   F BX PD                                                                                                    | 會員專區(結訓證明列印)                                                                                                    | 數位學              | 낄                             | 常見問題                                                        |  |  |
|----------------------------------------------------------------------------------------------------|----------------------------------------------------------------------------------------------------|------------------|-------------------------------|-------------------------------------------------------------|--|--|
|                                                                                                    |                                                                                                    | 脅回首頁 >           | <b>备</b> 最新消息與操作說             | 明 > 日前頁面: 數位學習                                              |  |  |
| ▶ 數位學習                                                                                                    | 0                                                                                                    |                  |                               |                                                             |  |  |
| ▶關鍵字搜尋                                                                                                    | 請輸入價題名稱關鍵字                                                                                                    |                  |                               |                                                             |  |  |
| ▶影片類別                                                                                                    | ~                                                                                                    | ▶課程主題            | 全部                            | ~                                                           |  |  |
|                                                                                                    | 重詢                                                                                                    | 重設               |                               |                                                             |  |  |
| -                                                                                                    |                                                                                                    |                  |                               |                                                             |  |  |
| 19 <u></u>                                                                                                    | 請點擊影片                                                                                                    | 片進入觀看            |                               |                                                             |  |  |
|                                                                                                    |                                                                                                    |                  |                               |                                                             |  |  |
| 7 The basic vit                                                                                                    | al Si                                                                                                    | et nhu ca Canada | 5 K(elS(e                     | hatan Ment                                                  |  |  |
| 7 The basic vit                                                                                                    | I CRE / IRREDO                                                                                                    |                  | S Kese                        | hatan Ment :                                                |  |  |
| 7 The basic vit                                                                                                    |                                                                                                    |                  | Anati mas ta deg              | hatan Ment :                                                |  |  |
| • Care<br>Barrier and an and a start of the<br>Barrier and an and a start of the<br>Barrier and a start of the<br>Barrier and a start of the | All SIL. Commentation of the second second s | nget             |                               |                                                             |  |  |
|                                                                                                    | an Sl                                                                                                    | et nhu Call 中国的  | ④ 心理健康與壓力           ● 心理健康與壓力 | Hatan Ment :<br>Note Have Have Have Have Have Have Have Hav |  |  |

#### IV. 進入觀看頁面, 觀看影片

注意事項: 1.請勿切換至 YouTube 頁面觀看 2.影片每 15 分鐘須點擊播放一次 3.須完整觀看完畢,才能列印證明

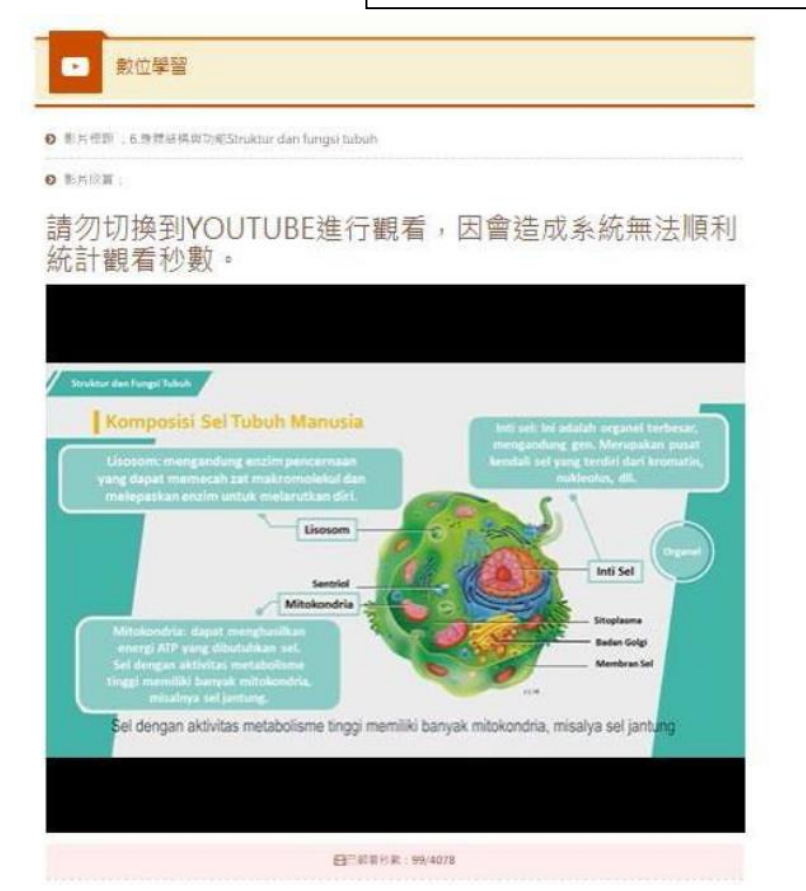

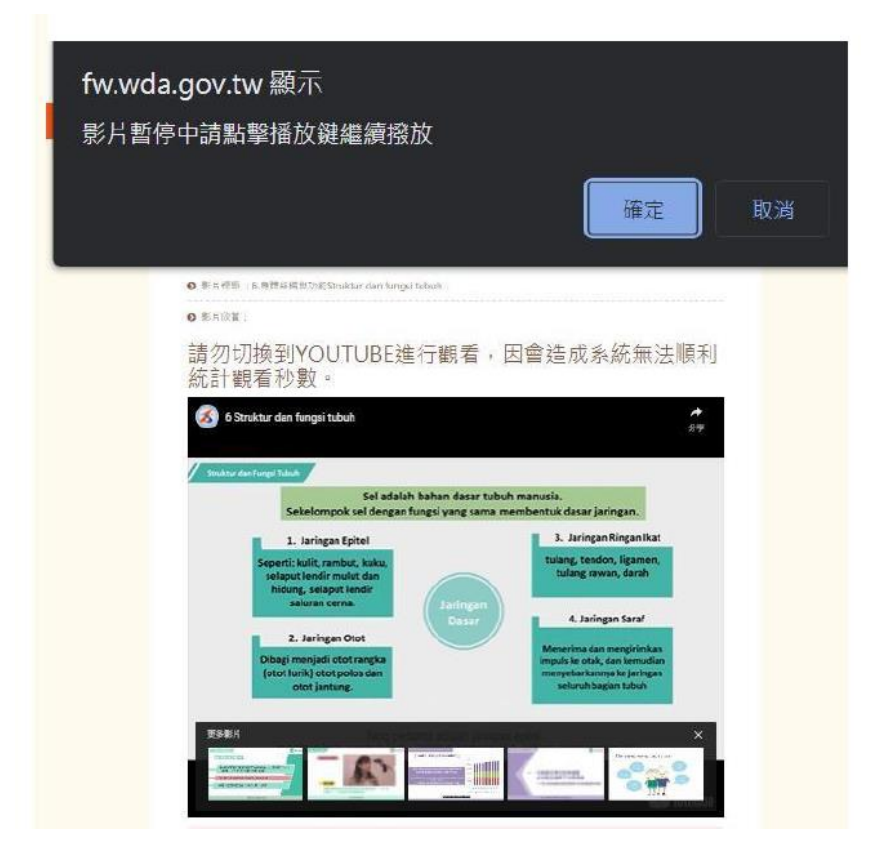

2. 新學員:請點選「台灣就業通會員」

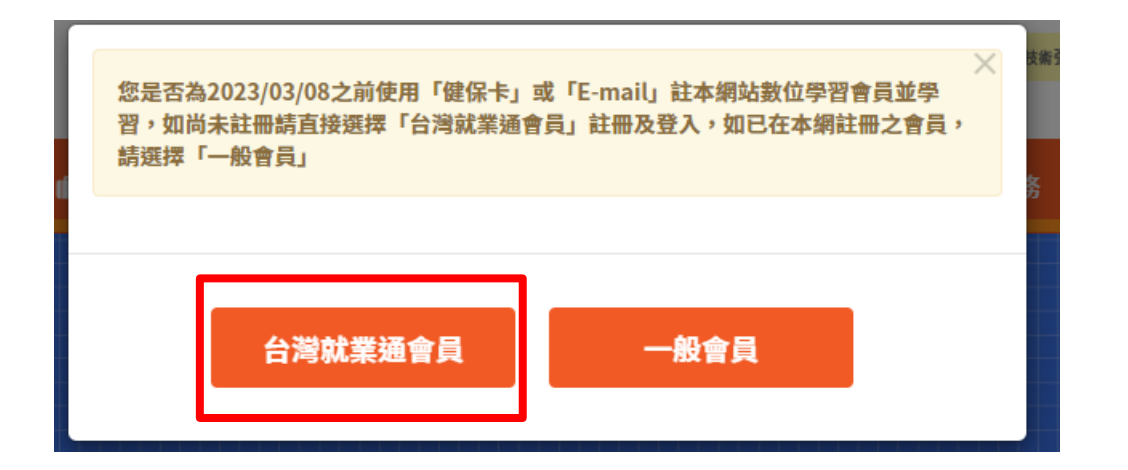

I. 點選「台灣就業通登入」

|   |              | 4           | 脅回首頁 > 目前頁面:台湾就業通會員登入及註 | .fff |
|---|--------------|-------------|-------------------------|------|
| 0 | 台灣就業通會員登入及註冊 |             |                         |      |
|   |              |             |                         |      |
|   |              |             | 1                       |      |
|   | 台灣就葉通會員註冊    | 台灣就業通會員登人   |                         |      |
|   | (跳轉至「本網數     | 位學習平台」登入頁面) |                         |      |

- II. 輸入註冊之「電子郵件」、「密碼」及「驗證碼」點選「送出」
- / 就業通找工作首頁 / 就業通找工作會員中心

|                                                                                                    | 注意事項   尚未加入就業通會員: 加入會員                                                                                                    |
|----------------------------------------------------------------------------------------------------|----------------------------------------------------------------------------------------------------|
| 登入電子郵件帳號                                                                                                    | y e Lcom                                                                                                    |
| 立入密碼<br><b>周型驗證碼</b>                                                                                                    | 志記帳號 / 忘記密碼<br>82043                                                                                                    |
| 如有相關疑問,請於服務時間(週一至週五<br>我們將於上班時間主動與您聯繫,謝謝!<br>(為杜絕有心人士試探密碼之可能,帳號登                                                                             | 送出<br>清除重填<br>8:30至18:30,不含國定假日)來電台灣就樂通客服中心0800-777-888,或來信客服信箱,<br>當您點選以上按扭,代表您同意接受台灣就樂通會員服務條款與隱私權政策。<br>入失敗達三次將被鎖住,可使用「忘記密碼」功能取回您的使用權限)                                   |
| <ul> <li>親愛的台灣就業通會員,您好<br/>為了提高個人資料安全性,台灣<br/>子郵件帳號。請於登入前,詳</li> <li>希您曾完成eMail信箱認證</li> <li>若您不確定或未完成eMail</li> <li>為確保您的權益,使用台灣</li> </ul> | <ul> <li>!</li> <li>灣就業通自106年1月起將會員帳號由身分證字號改為電<br/>問以下說明:</li> <li>者,即可以該信箱為(登入帳號)完成登入。</li> <li>信箱認證,可使用「忘記帳號」功能進行帳號認證及設定!</li> <li>聲就業通客服中心電話服務時,需與會員本人確認基本資料。</li> </ul> |

登入認證 - 會員SSO單一簽入

## IV. 點選「進入數位服務平台」

| _             |                                                              |                                    | 骨回首頁 > 目前頁面: 台灣就樂通專區      |
|---------------|--------------------------------------------------------------|------------------------------------|---------------------------|
| 8 台灣就業        | 美通專區                                                         |                                    |                           |
|               | 歡迎                                                           | 2您! 陳                              |                           |
|               | 進入數位服務平台 編章                                                  | <b>省會員資料</b> 台灣就業通                 | 會員登出                      |
|               |                                                              |                                    |                           |
| V.選擇欲觀        | 看的類別                                                         |                                    | 語系:中 <sup> </sup> 英 泰 越 印 |
| 勞動的<br>勞動力發展數 | <b>收位服務平台</b> 陳○○ · 你                                        | <mark>好(1 8) ▲</mark> 我的學習紀錄       | <ul> <li>● 登出</li> </ul>  |
| 首頁            |                                                              |                                    |                           |
| 1             | <ol> <li>本專區主要是提供適合中階技術移工自<br/>學習紀錄或認證非屬移工申請中階技術;</li> </ol> | 主學習相關產業知識或技能的線」<br>相關產業工作之技術條件認定之依 | -課程內容,<br>収據。             |
| 2             | <ol> <li>有關移工申請中階技術相關產業工作之<br/>理。</li> </ol>                 | 技術條件認定,請依各產業主管機                    | 驚開規定辦                     |
|               | 操作手册 :中                                                      | 英  越  泰  印                         |                           |
| Ē             | ① 中階技術人力學習專區                                                 |                                    |                           |
| ł             | 長照業                                                          | 製造業                                |                           |
|               | 學習專區                                                         | 學習專品                               |                           |
|               |                                                              |                                    |                           |
|               |                                                              |                                    |                           |

VI. 選擇欲觀看的課程

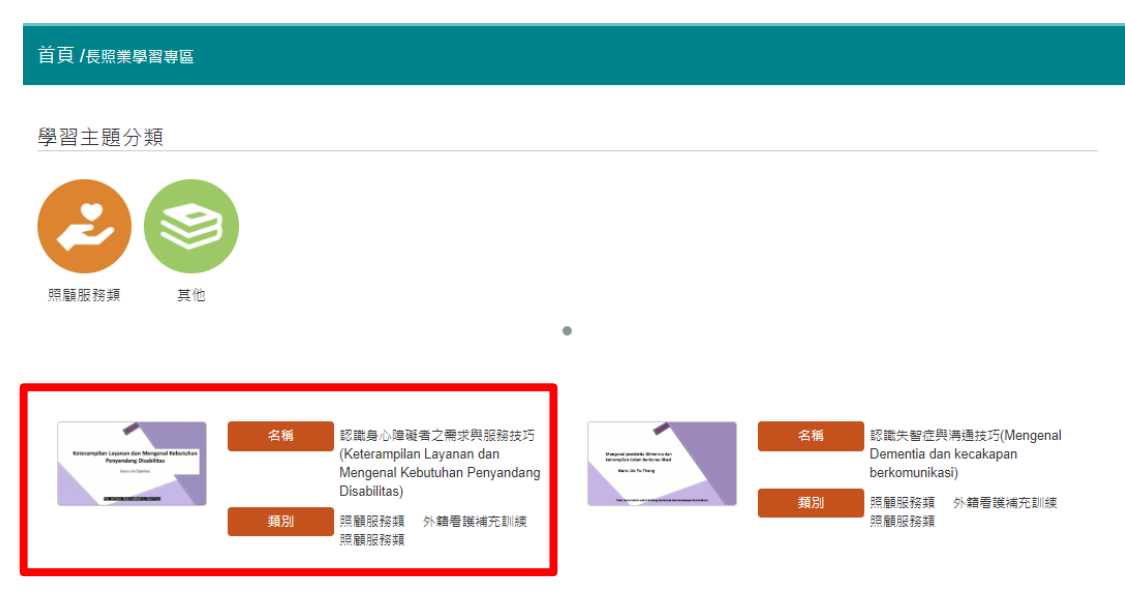

### VII. 點選撥放,將影片觀看完畢即可

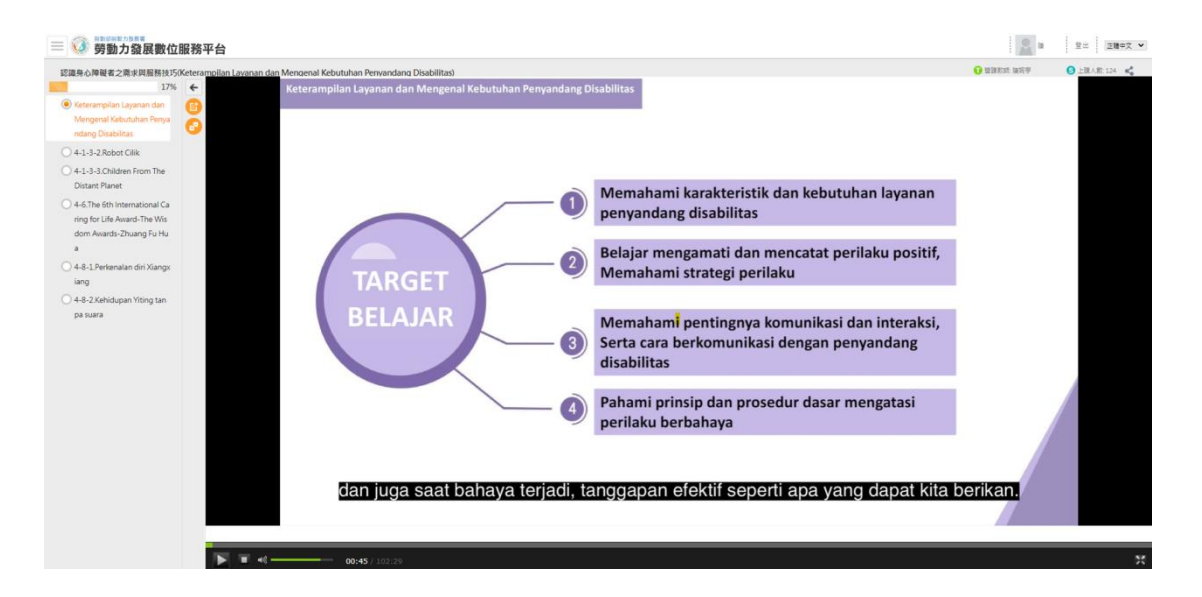

四、 如何查詢學習紀錄?

## I. 舊學員: 至「會員專區」, 點選「查詢學習紀錄」即可

| 最新消息與操作說明 | 會員專                       | 區(結訓證明列印)         | 數位                 | 學習               | 常見問題              |
|-----------|---------------------------|-------------------|--------------------|------------------|-------------------|
|           |                           | <b>骨</b> 回首頁 > 骨最 | 新消息與操作說明           | > 目前頁面 會員專圖      | 區(結訓證明列印) -查詢學習記錄 |
|           |                           |                   |                    |                  |                   |
|           | 晶(結訓證明                    | 列리)               |                    |                  |                   |
| ▶ 專區分頁選擇  | 查詢學習記錄                    | 數位學習結訓證明列明        | 印 0 會員資料           | 修改 🖸             |                   |
| >發布日期     | 請選擇年 🗸                    | 請選擇月 🖌 ~          | 請選擇年 🖌             | 請選擇月 🖌 🖌         |                   |
| > 類型      | ○全部○集中及到                  | 宅訓練〇數位學習          |                    |                  |                   |
|           |                           | 查詢                | 重設                 |                  |                   |
|           |                           |                   |                    |                  |                   |
| 類型<br>    | 訓練課程日期                    |                   | 課程名稱               |                  | 課程時數              |
| 數位學習      | 2022/04/26~<br>2030/12/31 | 5.Kesehatai       | n Mental dan Mana  | ajemen Stress    | 0.52              |
| 數位學習      | 2022/04/27~               | 2.Mengenal Den    | nentia dan kecakap | an berkomunikasi | 0.00              |

## II. 新學員:點選「我的學習紀錄」即可

| ③ <sup>劳動部労動力2度要</sup><br>警動力発展 | 民數位服           | 務平台                 |                                  |                       |                          |             |         |     |            | 語系:中│英     | 泰 越 印  |      |
|---------------------------------|----------------|---------------------|----------------------------------|-----------------------|--------------------------|-------------|---------|-----|------------|------------|--------|------|
|                                 | 14 36A 111 110 |                     |                                  | Ø                     | ₹OO · 你好 <mark>(1</mark> | )           | ▲ 我的    | 學習紀 | 禄 →)       | 登出         |        |      |
| 首頁/學習時數言                        | 忍證             |                     |                                  |                       |                          |             |         |     |            |            |        |      |
|                                 |                |                     |                                  |                       |                          |             |         |     |            |            |        |      |
| ▼ 學習時數認證                        | >              | 通過時間                | ~                                | 年                     | ✔ 月                      | ~ ⊟         | 剄       |     |            | <b>∨</b> ∉ | 月      | ~ ⊟  |
| ▲ 查詢學習時數                        | >              | 請輸入關鎖               | []                               |                       |                          |             |         |     |            |            |        | Q    |
|                                 |                |                     |                                  | 課程名                   | 桶                        |             |         | ŝ   | <b>程時數</b> | 閱讀時        | 間 通過狀態 | 時數認證 |
|                                 |                | 認識身心!<br>Kebutuha   | 庫礙者之需求與服務排<br>n Penyandang Disat | 支巧(Ketera<br>iilitas) | ampilan Layanar          | dan Menge   | nal     | C   | 2:16:00    | 00:09:     | 09     |      |
|                                 |                | 認識家庭!<br>dan Kiat-I | 照顧者與服務技巧(Me<br>kiat Melayani)    | engenal Pe            | erawat Keluarga          | (Family Car | egiver) | C   | 1:15:00    | 00:00:     | 00     |      |
|                                 |                |                     |                                  |                       | 第1頁,共1頁                  | 最新          | « 1     | »   | 最舊         |            |        |      |

五、 如何列印補充訓練數位學習證明?

I. 舊學員:至「會員專區」,點選「數位學習結訓證明列印」

| 最新消息與操作說明 | 會員專區(結訓證明列印)              | 數位學習                      | 常見問題              |
|-----------|---------------------------|---------------------------|-------------------|
|           | <b>条</b> 回首頁 > <b>条</b> 爵 | -<br>新消息與操作說明 > 目前頁面 會員專圖 | 〖(结訓證明列印) -查詢學習記錄 |
| 8 會員專區    | (結訓證明列印)                  |                           |                   |
| > 專區分頁選擇  | 查詢學習記錄 ◆ 數位學習結訓證明列的       | 印 💿                       |                   |
| > 發布日期    | 請選擇年 💙 請選擇月 🖌 ~           | 請選擇年 💙 請選擇月 💙             |                   |
| ▶類型 C     | 〕全部 ○集中及到宅訓練 ○數位學習        |                           |                   |
|           | 查詢                        | 重設                        |                   |

I-1. 點選「全部證明列印」即可取得證明書

| 8 會員專                     | <b>厚區(結訓證明列印)</b>                               |      |     |
|---------------------------|-------------------------------------------------|------|-----|
| ▶ 專區分頁選擇                  | 直詢學習記錄 ◆                                        |      |     |
| > 發布日期                    | 請選擇年 ♥ 請選擇月 ♥ ~ 請選擇年 ♥ 請選擇月                     | ~    |     |
|                           | 查詢 重設 全部證明列印                                    |      |     |
| 訓練課程日期                    | 課程名稱                                            | 課程時數 | 列印  |
| 2022/04/27<br>~2030/12/31 | 2.Mengenal Dementia dan kecakapan berkomunikasi | 0.00 | ●列印 |

外國人從事家庭看護工作補充訓練

結業證明

吳**■** 女 國籍 居留姿莹碼 西元 2021 年 12 月 04 日 生

參加勞動部勞動力發展署辦理之外國人從事家處看護工作補充訓練, 訓練課程與時數如下,訓練結案並已完成登錄:

#### 補充訓練課程

| 序號   | 課程名稱             | 學習起訖日期                  | 課程時數 |  |  |
|------|------------------|-------------------------|------|--|--|
| 1    | 5.心理健康與壓力調通      | 2021/12/03 ~ 2021/12/03 | 0.52 |  |  |
|      |                  |                         |      |  |  |
| 共計完) | 成 0.52 小時,訓練結業並已 | 完成登録。                   |      |  |  |
| 林井桥  | 41               |                         |      |  |  |

西元 2022 年 04 月 29 日

II. 新學員:點選「我的學習紀錄」,再點選「學習時數認證」,將 顯示學員已上課程資訊。

| 新聞的時間的事業     勞動力發展數位服務平台 |        |                                                                                     |                      | 張OO · 你好(1 | \$   ED    |            |       |          |                   |                     |
|--------------------------|--------|-------------------------------------------------------------------------------------|----------------------|------------|------------|------------|-------|----------|-------------------|---------------------|
| 首頁/                      | 學習時數認證 |                                                                                     |                      |            |            |            |       |          |                   |                     |
| ▲ 學習時數認證                 | >      | 通過時間                                                                                | <b>~</b> 年           | ✔ 月        | <b>→</b> 日 | 到          | ✔ 年   | ~        | 月                 | <b>~</b> 日          |
| ▲ 查詞學習時數                 | >      | 請輸入關鍵字                                                                              | 1                    | 2222       |            | 課題         | 記時動   | 關讀時間     | 诵摄狀態              | Q時數認證               |
|                          |        | 身體結構與功能(Cấu                                                                         | tạo và chức năng c   | cơ thể)    |            | 01:        | 24:00 | 01:24:54 | 2023-07-06<br>已通過 | 加入                  |
|                          |        | 性別平等(Bình đẳng                                                                      | giới )               |            |            | 02:0       | 01:00 | 02:03:44 | 2023-07-06<br>已通過 | 加入                  |
|                          |        | 家務處理協助技巧(He                                                                         | ỗ trợ công việc nhà  | )          |            | 01::       | 31:00 | 00:15:09 |                   |                     |
|                          |        | 身體結構與功能(Stru                                                                        | ktur dan fungsi tubu | uh)        |            | 01:0       | 00:80 | 00:11:01 |                   |                     |
|                          |        | 認識身心障礙者之需求與服務技巧(Keterampilan Layanan dan Mengenal Kebutuhan Penyandang Disabilitas) |                      |            |            | utuhan 02: | 16:00 | 00:00:00 |                   |                     |
|                          |        | 性別平等(Kesetaraar                                                                     | Gender)              |            |            | 02:0       | 05:00 | 00:00:00 |                   | 有(0)筆資料<br>下載時數證明清單 |

II-1. 會員已通過課程,可在時數認證欄位點選「加入」,加入後請 點選右下方橘色方塊。

| 蒙動力發展數位服務平台     新動力發展數位服務平台     北     北     和      和       和      和 |       |                                                 | 張OO · 你好(1             | ) 🔒 我            | 的學習紀錄 🔹      | 語系:中 英 泰 <br>登出 | 越 印               |          |
|----------------------------------------------------------------------------------------------------|-------|-------------------------------------------------|------------------------|------------------|--------------|-----------------|-------------------|----------|
| 首頁 / 學習                                                                                                    | 習時數認證 |                                                 |                        |                  |              |                 |                   |          |
| ▲ 學習時數認證 ▲ 查詢學習時數                                                                                                    | >     | 通過時間 → 年                                        | <b>&gt;</b> 月          | <b>v</b> 日       | 9            | • <b>#</b> •    | 月                 | ~ =<br>Q |
|                                                                                                    |       | 8                                               | <b>果程名稱</b>            |                  | 課程時          | 數 閱讀時間          | 通過狀態              | 時數認證     |
|                                                                                                    |       | 身體結構與功能(Cấu tạo và chức năng                    | cơ thể)                |                  | 01:24:0      | 0 01:24:54      | 2023-07-06<br>已通過 | 加入       |
|                                                                                                    |       | 性別平等(Binh đẳng giới )                           |                        |                  | 02:01:0      | 02:03:44        | 2023-07-06<br>已通過 | 移除       |
|                                                                                                    |       | 家務處理協助技巧(Hỗ trợ công việc nhà                   | à)                     |                  | 01:31:0      | 00:15:09        |                   |          |
|                                                                                                    |       | 身體結構與功能(Struktur dan fungsi tub                 | uh)                    |                  | 01:08:0      | 00:11:01        |                   |          |
|                                                                                                    |       | 認識身心障礙者之需求與服務技巧(Kete<br>Penyandang Disabilitas) | rampilan Layanan dan M | /lengenal Kebuti | uhan 02:16:0 | 00:00:00        |                   |          |
|                                                                                                    |       | 性別平等(Kesetaraan Gender)                         |                        |                  | 02:05:0      | 00:00:00        |                   | <u> </u> |

II-2. 已加入課程將顯示在下方,點選「下載時數證明清單」,即可 取得證明書。

| ③ 勞動約約20月             | 服務平台                           |            |   |          | 品系:甲   央   泰   越   印 |                   |      |  |
|-----------------------|--------------------------------|------------|---|----------|----------------------|-------------------|------|--|
|                       |                                | 張OO · 你好(1 | ) | ▲ 我的學習紀錄 | ●登出                  |                   |      |  |
| 首頁/學習時數認證             |                                |            |   |          |                      |                   |      |  |
| ▲ 學習時數認證 >            |                                | _          |   |          |                      |                   |      |  |
| ▲ 查詢學習時數 >            | 下載時數證明清單                       |            |   |          |                      |                   |      |  |
|                       | 課程名稱                           |            |   | 課程時數     | 閱讀時間                 | 通過狀態              | 時數認證 |  |
|                       | 身體結構與功能(Cấu tạo và chức năng c | ơ thể)     |   | 01:24:00 | 01:24:54             | 2023-07-06<br>已通過 | 移除   |  |
| 性別平等(Binh đẳng giới ) |                                |            |   | 02:01:00 | 02:47:46             | 2023-07-06<br>已通過 | 移除   |  |

2023/07/06

# Certificate of Completion 課程學習時數證明

會員編號:1 姓名:張 居留證號碼: 序號 課程類別 課程名稱 學習起訖日期 認證時數 外籍看護補充訓練/照顧服務類 身體結構與功能(CDu tDo và chOc nOng cO thO) 2023/07/06~2023/07/06 1 84分鐘 2 外籍看護補充訓練/照顧服務類 性別平等(Bình DDng giDi) 2023/06/16~2023/07/06 121分鐘 頁數:1/1 ·總計學習時數:205分鐘(3小時25分鐘)